# B AC PRO SEN TR «Routage IP»

| Nom :              | Appréciation :                                        | Note :     |
|--------------------|-------------------------------------------------------|------------|
| Prénom :           |                                                       |            |
| Classe :           |                                                       | /50        |
| Date :             | (2 points d'autonomie si vous n'utilisez aucune aide) |            |
| <b>Objectifs</b> : |                                                       | durée : 3h |

- Être capable de configurer les passerelles par défaut
- Être capable de configurer une route statique sur le routeur
- Être capable de configurer le routage dynamique RIP sur le routeur
- Être capable d'analyser la table de routage et de diagnostiquer un problème

#### Matériel et logiciel :

- 2 ordinateurs type PC
- 1 routeur Cisco 2911

#### Travail à réaliser :

- Installer et paramétrer

#### Installation et configuration

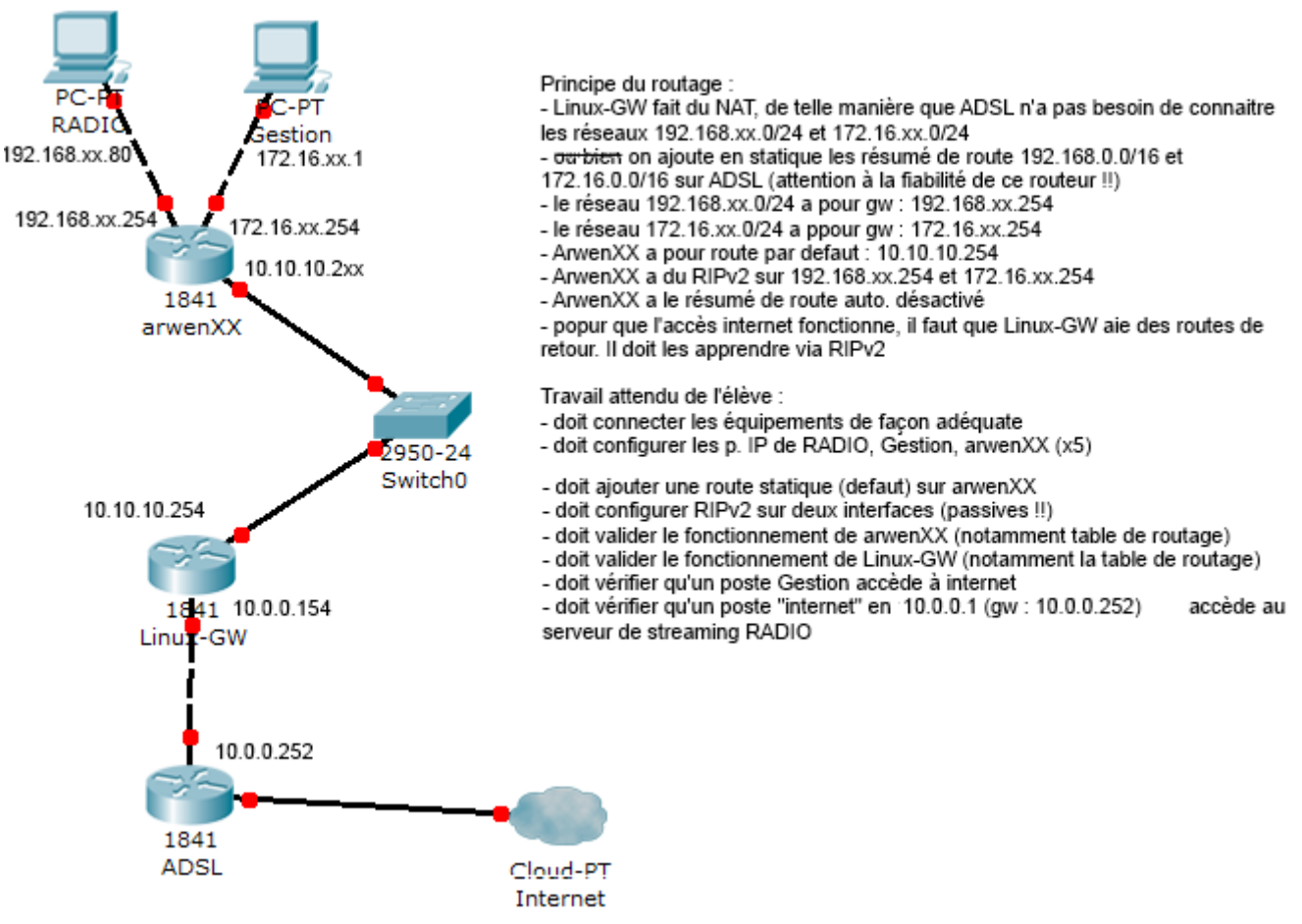

TP N°1 : Configuration du routage - C.VARDON 2014 - Tous droits réservés -

# SAVOIRS

# Connaître les concepts liés au routage IP (14 points)

 Rappel : Le routage a pour objectif d'acheminer un un message de l'expéditeur jusqu'au destinataire sur un réseau IP (ex : internet)

 Le protocole réseau de niveau \_\_\_\_\_ du modèle OSI utilisé est IP, qui signifie : I\_\_\_\_\_\_ P\_\_\_\_\_ (2pts)

- Quel est rôle fondamental d'un routeur ? (1pt)
- De quels éléments matériels un routeur est-il constitué ? (1pt)
- Comment se nomme le système d'exploitation d'un routeur Cisco ? (1pt)
- Comment se nomme l'interface de commande d'un routeur Cisco ? (1pt)
- De quoi sont constituées les « routes » internet ? (1pt)
- Comment se nomme la table dans laquelle le routeur stocke la liste des routes qu'il connaît ? (1pt)
- Citez 4 protocoles de routages courants (4pts)
- Qu'est-ce qu' : une « route directement connectée » ? (1pt)
- Qu'est-ce qu' : une « route statique » ? (1pt)
- Qu'est-ce qu' : une « route dynamique » ? (1pt)
- Qu'est-ce qu' : une « route par défaut » ? (1pt)

## Attention : une erreur de câblage pourrait détruire un des ports du routeur !! soyez donc bien attentif et re-vérifier plusieurs fois avant de mettre sous tension.

Réalisez le brassage des différents liens en remplissant le tableau suivant (vérifiez les diodes « link »):

| Lien                          | Port routeur | Туре          | Croisé/droit ? Link ok ? |
|-------------------------------|--------------|---------------|--------------------------|
| De « radio » vers « arwen »   | Ge0/2        | Ethernet      |                          |
| De « gestion » vers « arwen » | Ge0/1        | Ethernet      |                          |
| De « arwen » vers « switch0 » | Ge0/0        | Ethernet      |                          |
| De « tech » vers « arwen »    | Console      | Câble console |                          |

note : le câble "console" est le câble bleu clair doté une extrémité d'un connecteur RJ45, et à l'autre extrémité d'un connecteur DB9

La figure suivante montre les connexions du routeur Cisco 2911, les connexions marquées d'une croix ne sont pas utilisées :

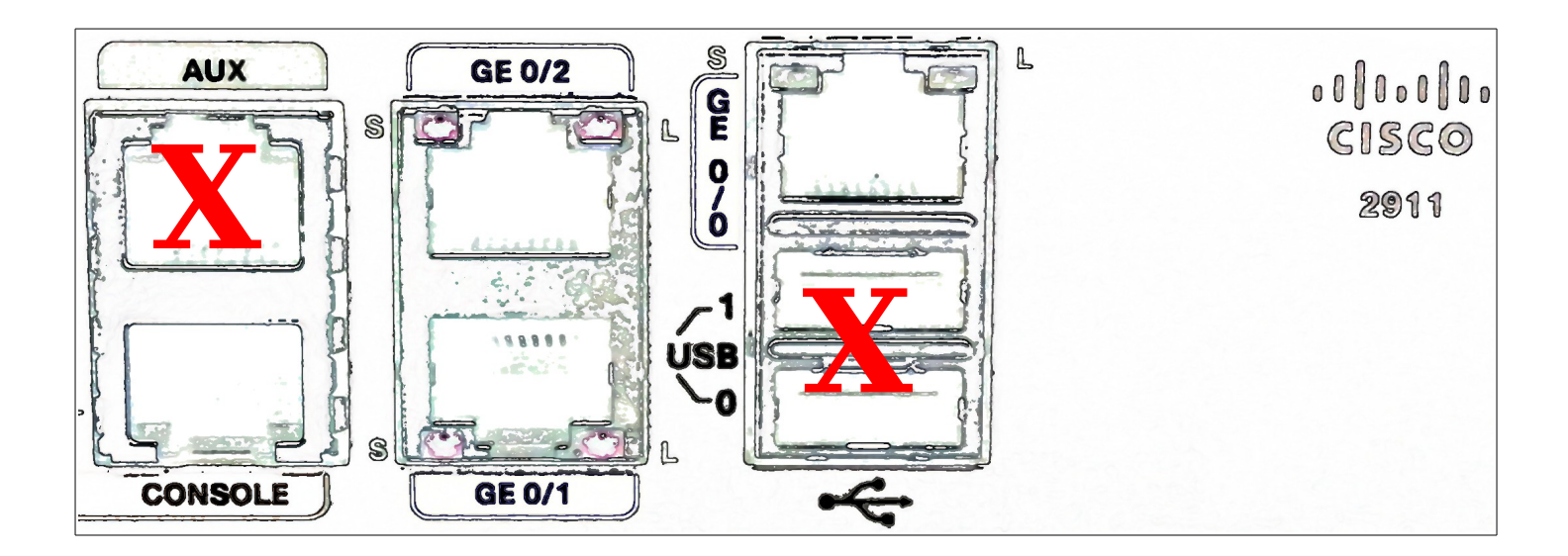

# **CONFIGURATION DES HÔTES**

Après avoir analysé le schéma du réseau (page 1), compléter les tableaux suivants en indiquant les adresses de passerelle par défaut; puis configurez ces machines avec les paramètres indiqués.

# RADIO

### Configuration IP du serveur "RADIO"

| OS                    | Ubuntu 10.04LTS                      |
|-----------------------|--------------------------------------|
| RAM                   | 256 Mo                               |
| Nom DNS               | radioXX                              |
| Adresse IP/masque     | <b>192.168.XX.80</b> (255.255.255.0) |
| passerelle par défaut |                                      |
| DNS primaire          | 8.8.8.8                              |
| DNS secondaire        |                                      |

## **GESTION**

### Configuration IP du client "gestion"

| OS                    | Windows XP                            |
|-----------------------|---------------------------------------|
| RAM                   | 256 Mo                                |
| Nom DNS               | gestionXX                             |
| Adresse IP/masque     | <b>172.16.XX.1</b><br>(255.255.255.0) |
| passerelle par défaut |                                       |
| DNS primaire          | 8.8.8.8                               |
| DNS secondaire        |                                       |

# **CONFIGURATION DU ROUTEUR**

L'ordinateur « tech » étant connecté au routeur Cisco par son port « console »

Dans un terminal :

> tapez la commande : sudo minicom - -device /dev/ttyUSB0 -b 9600

Remarque : ttyUSB0 désigne le convertisseur USB/série, 9600 est la vitesse en baud de la connexion.

- > une fois le programme *minicom* lancé, tapez la touche « entrée » pour démarrer la connexion
- > à la question « enter the initial configuration dialog ? »: répondez « **no** »
- quelle commande IOS vous permet de rentrer en **mode administrateur** (voir l'exercice packet tracer) ?

> Tapez cette commande....

quelle commande IOS vous permet de rentrer en mode configuration (voir l'exercice packet tracer) ?

- > Tapez cette commande....
- > Pour configurer l'interface ge0/0, tapez : "int gigaEthernet 0/0"
- > taper : " ip address 10.10.10.2xx 255.255.255.0"
- > taper : "no shutdown"
- ➤ taper : "exit"
- ۶
- > Pour configurer l'interface ge0/1, tapez : "int gigaEthernet 0/1"
- taper : " ip address 172.16.xx.254 255.255.255.0"
- taper : "no shutdown"
- ➤ taper : "exit"
- ۶
- > Pour configurer l'interface ge0/2, tapez : "int gigaEthernet 0/2"
- > taper : " ip address 192.168.xx.254 255.255.255.0"
- ▹ taper : "no shutdown"
- taper : "exit"

> taper : " show ip interface brief " ; vérifier que tout est correct, sinon reprendre la configuration.

# Coller ici la copie d'écran de la commande : " show ip interface brief "

## (6 points)

- > taper : "exit"
- > pour consulter la table de routage de *arwen*, taper : "**show ip route**"

# Coller ici la copie d'écran de la commande : " show ip route " sur arwen

## (3 points)

## Tests

Aller sur "Radio"

- > Faire un "ipconfig /all" pour vérifier les paramètres
- > Faire un ping vers arwen (192.168.1.254), vers Gestion (172.16.1.1), vers LinuxGW (10.10.10.254)
- > Remplir le tableau suivant :

| destination du ping                                                                                                    | % de perte                                                 | temps moyen                         | conclusion ? |
|----------------------------------------------------------------------------------------------------|------------------------------------------------------------|-------------------------------------|--------------|
| arwen (192.168.1.254)                                                                                                    |                                                            |                                     |              |
| Gestion (172.16.1.1)                                                                                                    |                                                            |                                     |              |
| LinuxGW (10.10.10.254)                                                                                                    |                                                            |                                     |              |
|                                                                                                    |                                                            |                                     |              |
| Aller sur "Gestion"<br><ul> <li>Faire un "ipconfig /</li> <li>Faire un ping vers a</li> <li>Remplir le tableau a</li> </ul> | all" pour vérifier les<br>arwen (172.16.1.254<br>suivant : | paramètres<br>), vers LinuxGW (10.1 | 0.10.254)    |

| destination du ping | % de perte | temps moyen | conclusion ? |
|---------------------|------------|-------------|--------------|
|                     |            |             |              |

arwen (172.16.1.254)

LinuxGW (10.10.10.254)

Connectez-vous en SSH (Putty) à LinuxGW

- taper : "telnet localhost zebra"
- taper : le mot de passe "zebra"
- ➤ taper : "show ip route"

Après avoir consulté la table de routage de LinuxGW, expliquez pourquoi le ping de GESTION vers LinuxGW ne fonctionne pas (*indice : y a t-il une route vers le réseau 172.16.XX.0 ?*) :

• Activer le protocole RIPv2 sur les interfaces ge0/1 et ge0/2 de ARWEN.

*Note : l'interface de LinuxGW est déjà configurée, vous de DEVEZ PAS y toucher.* 

#### Dans minicom sur "**Tech**"

- > Pour vous mettre en mode admin, tapez : "enable"
- > Pour vous mettre en mode configuration, tapez : "conf t"
- > Pour configurer le protocole rip, tapez : "router rip"
- > Pour sélectionner le version 2 de rip, taper : " version 2"
- > pour activer le protocole rip sur 192.168.1.0, taper : "network 192.168.xx.0"
- > pour activer le protocole rip sur 172.16.1.0, taper : "network 172.16.xx.0"
- > pour activer le protocole rip sur 10.10.10.0, taper : "network 10.10.10.0"
- taper : "no auto-summary"
- ➤ taper : "exit"

Recopier ci dessous la table de routage de LinuxGW. **Surlignez** les deux routes apprises via le protocole RIPv2, **uniquement celles qui concernent votre réseau !!** 

Que signifie le "C" au début de certaines routes ?

## Coller ici la copie d'écran de la commande : " show ip route " sur LinuxGW

(3 points)

## Tests

Cliquer sur "Gestion"

Aller dans => Command Prompt

- > Faire un ping vers vers LinuxGW (10.10.10.254) et vers INTERNET (www.google.fr)
- > Remplir le tableau suivant :

### destination du ping % de perte temps moyen conclusion ?

LinuxGW (10.10.10.254)

INTERNET (www.google.fr)

Expliquer pourquoi le poste GESTION peut maintenant communiquer avec LinuxGW ? (indice : recopier ci-dessous la route qui le permet)

Expliquer pourquoi, dans cette configuration, le poste GESTION ne peut PAS accéder à INTERNET ? (indice : que manque-t-il dans la table de routage d'arwen ?)

4) Vous allez maintenant ajouter **la route par défaut** sur ARWEN, qui permettra aux postes du réseau local 172.16.1.0/24 et 192.168.1.0/24 d'aller vers INTERNET :

### Cliquer sur "Tech"

Aller dans => Desktop => Terminal => cliquer sur "ok"

- > Pour vous mettre en mode admin, tapez : "enable"
- > Pour vous mettre en mode configuration, tapez : "conf t"
- > Pour ajouter une route statique, taper : " ip route 0.0.0.0 0.0.0.0 10.10.10.254"
- ➤ taper : "exit"

Vérifier la table de routage, quelle ligne a été ajoutée ?

Que signifie le "S" a gauche de cette ligne ?

Que signifie le " \* " a droite du "S" ?

### Tests

Cliquer sur "Gestion"

Aller dans => *Command Prompt* 

- > Faire un ping vers vers INTERNET (www.google.fr)
- > Remplir le tableau suivant :

#### destination du ping % de perte temps moyen conclusion ?

INTERNET (www.google.fr)

Recopier la ligne qui permet d'aller vers INTERNET dans la table de routage d'ARWEN :

Recopier la ligne qui permet d'aller vers INTERNET dans la table de routage de LinuxGW :

Il vous reste à vérifier qu'un auditeur sur internet peut accéder au serveur de streaming (webradio) présent sur le serveur « RADIO »

## Tests

Placez vous sur l'ordinateur « INTERNET » situé dans la salle d'examen (demander à un professeur) Aller dans => *Command Prompt (cmd)* 

> Utiliser le logiciel VLC pour vous connecter au flux audio internet

http://ccf2014.no-ip.org:8888/radio.pls

Faire une copie d'écran du logiciel VLC ; Surlignez les informations qui montrent que le système fonctionne.

## Coller ici la copie d'écran du logiciel VLC :

## (3 points)

Aller dans => *Command Prompt (CMD)* 

- Faire un ping vers vers RADIO (ccf2014.no-ip.org)
- > Remplir le tableau suivant :

| destination du ping | % de perte | temps moyen | conclusion ? |
|---------------------|------------|-------------|--------------|
|---------------------|------------|-------------|--------------|

RADIO (ccf2014.no-ip.org)

Aller dans => Command Prompt (CMD)

- > Faire un *tracert* vers vers RADIO (taper : « tracert ccf2014.no-ip.org »)
- > Recopier la liste des routeurs détectés par la commande *tracert* :

Pourquoi les routeurs intermédiaires entre ADSL et RADIO n'apparaissent-ils pas dans le résultat de la commande tracert ? (*indice : ADSL utilise une technique NAT*)

# Table de routage de ADSL

#### **Current Running Routing Table**

| Key: | C - connected, S - | static, R - RIH | 2, * | - default, ~   | - private | 2   |
|------|--------------------|-----------------|------|----------------|-----------|-----|
| S~   | 192.168.0.0/       | 255.255.0.0     | via  | 10.0.0.154,    | LAN       |     |
| *    | 0.0.0/             | 0.0.0.0         | via  | 95.141.107.12  | , WAN1    |     |
| C~   | 10.0.0/            | 255.255.255.0   | is ( | directly conne | cted,     | LAN |
| S~   | 10.10.10.0/        | 255.255.255.0   | via  | 10.0.0.154,    | LAN       |     |
| S    | 62.193.            | 255.255.255.255 | via  | 62.193.        | , WAN1    |     |
| *    | 95.141.1           | 255.255.255.255 | via  | 95.141.1       | , WAN1    |     |
| S~   | 172.16.0.0/        | 255.255.0.0     | via  | 10.0.0.154,    | LAN       |     |

## **Configuration de LinuxGW**

Zebra

•••

#### Ripd

log file /var/log/quagga.ripd.log debug rip events debug rip packet interface eth0 no ip rip authentication mode router rip version 2 network eth0

# **COURS : LE ROUTAGE IP**

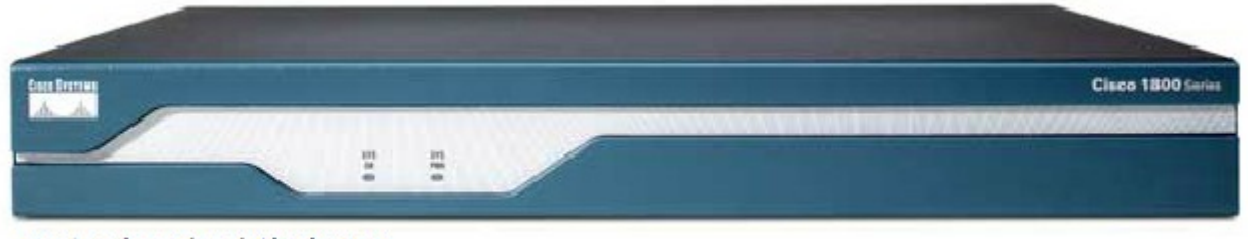

Routeur à services intégrés 1841

Le rôle fondamental du routage est l'acheminement des messages de l'expéditeur jusqu'au destinataire via des réseaux IP (ex : internet)

Cette tâche est accomplie par les routeurs

Les routeurs relient les réseaux entre eux et leur permet d'échanger des données.

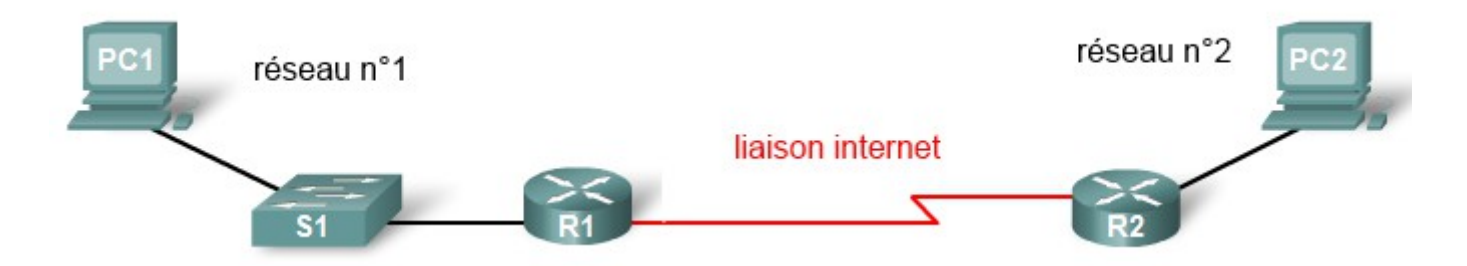

Les routes sont constituées par le câblage des réseaux de télécommunications.

Le paramètre de base du routage est l'adresse IP du destinataire. cette adresse a le même rôle qu'une adresse postale pour l'acheminement du courrier.

Le routeur doit connaître la route a emprunter pour atteindre l'adresse de destination. il cherche cette information dans sa table de routage.

La table de routage indique au routeur la route sur laquelle il doit envoyer le message pour qu'il arrive bien a l'adresse de destination voulue.

Le routeur

Le routeur est un ordinateur comportant un cpu, de la ROM, de la RAM et un système d'exploitation; dans un routeur Cisco, ce système se nomme IOS.

Le routeur travaille au niveau 3 du modèle OSI (couche "réseau")

Elle contient les informations sur les routes connues, c'est-à-dire accessible par le routeur. Ces informations peuvent provenir de plusieurs sources; on distingue :

- les routes directement connectés (C)
- les routes statiques (S)
- les routes dynamiques (R)
- la route par défaut (\*)

- une **route** "**directement connectée**" est une route qui est reliée physiquement au routeur via une de ses interfaces. *elle apparaît dans la table de routage dès que l'interface est configurée et active.* 

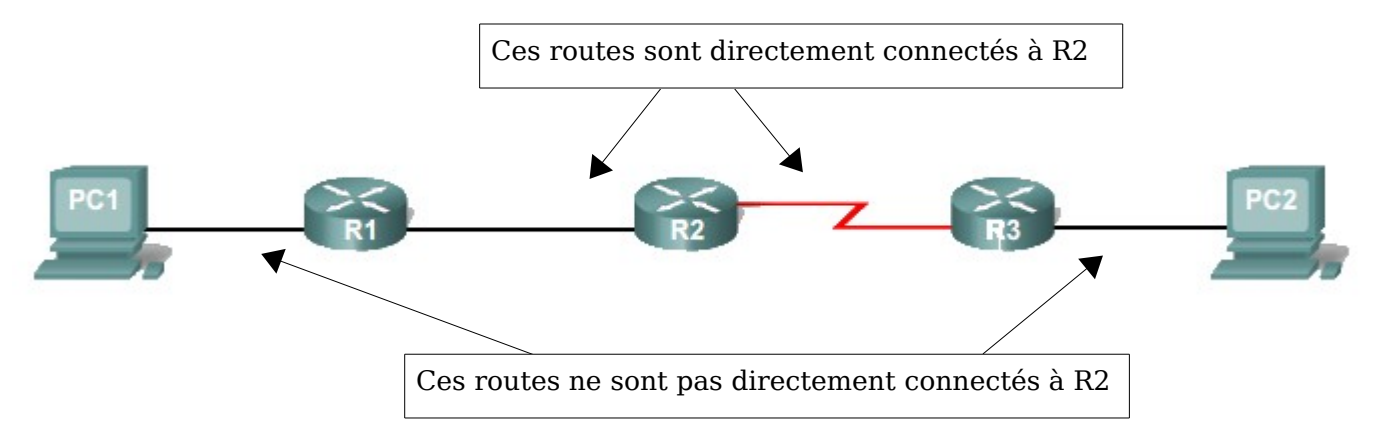

Les interfaces d'un routeur peuvent être de type :

- Ethernet, FastEthernet (pour la connexion au réseau local)
- Série, RNIS et à relais de trames. (connexion WAN)

Chacune de ces interfaces possède bien entendu une adresse IP dans le réseau concerné.

- **les routes statiques** sont des routes rajoutées dans la table par l'administrateur; par exemple, dans le schéma ci-dessous, la route vers le réseau 62.3.1.0 n'est pas pas connectée directement à R1, donc pas connue de R1; pour que PC1 puisse communiquer avec PC2, il faut que l'administrateur ajoute l'information de route statique suivante dans sa table de routage de R1 :

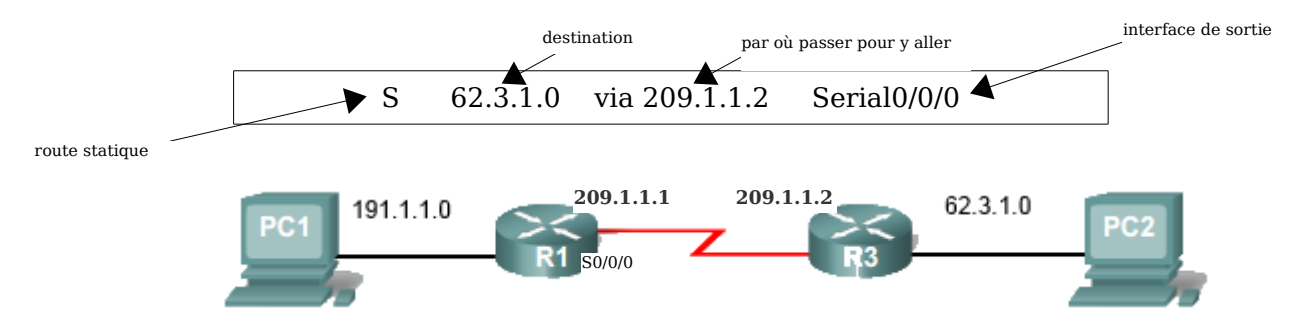

=> Une fois le message arrivé sur R3, c'est lui qui se charge de le délivrer au réseau 62.3.1.0

- les routes dynamiques : dans l'exemple précédent, R1 ne possédait pas d'information sur le réseau 62.3.1.0, ce qui a obligé l'administrateur a créer une route statique; mais R3, lui, possédait ces informations, puisque ce réseau est relié à une de ses interfaces. Grâce aux protocoles de routage dynamique, les routeurs peuvent partager leurs informations, ce qui évite un travail fastidieux à l'administrateur.

Dans l'exemple précédent, R3 peut apprendre à R1 l'existence du réseau 62.3.1.0, et R1 peut apprendre à R3 l'existence du réseau 191.1.1.0

Dans le cas où de l'utilisation du protocole de routage RIP, il apparaîtrait alors cette ligne dans la table de routage de R1 :

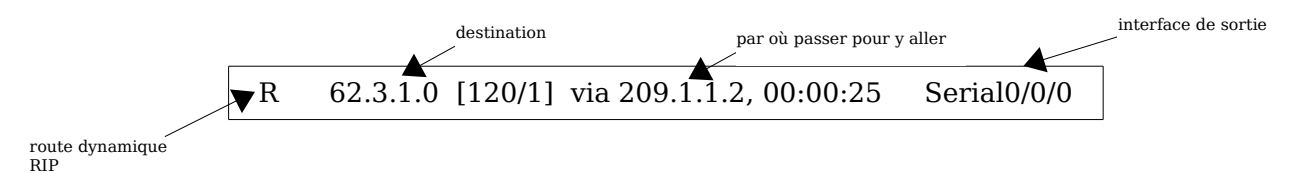

les protocoles de routages sont : RIP, OSPF, BGP, EIGRP, etc...

#### Analyse de la table de routage

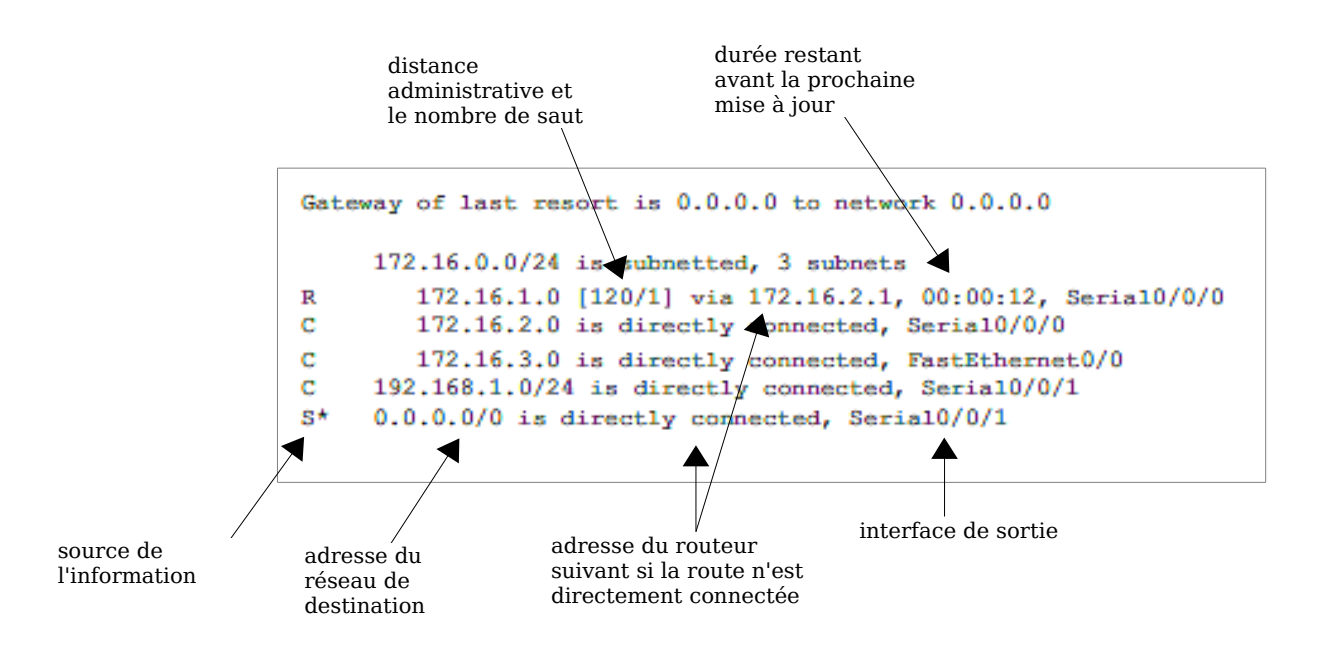

- Source de l'information : S (statique), C (directement connectée), R (protocole RIP), O (protocole OSPF)

- Adresse du réseau de destination : une adresse et un masque de sous-réseau

- Adresse du routeur suivant : on dit aussi du "tronçon suivant", si la route n'est pas directement connectée.

- Distance administrative : qualifie la fiabilité de la source d'information (voir le tableau ci-dessous)

- Nombre de saut : nombre de routeurs à "traverser" avant d'arriver au réseau de destination.

# **EXERCICE PACKET TRACER**

Télécharger et lancer l'exercice : "exercice routeur cisco 1.pkt"

# Sujet de l'exercice

Vous devrez configurer les trois hôtes et le routeur de façon à ce que toutes ces machines communiquent. l'ordinateur **TECH** est relié au port console du routeur pour le configurer en cli.

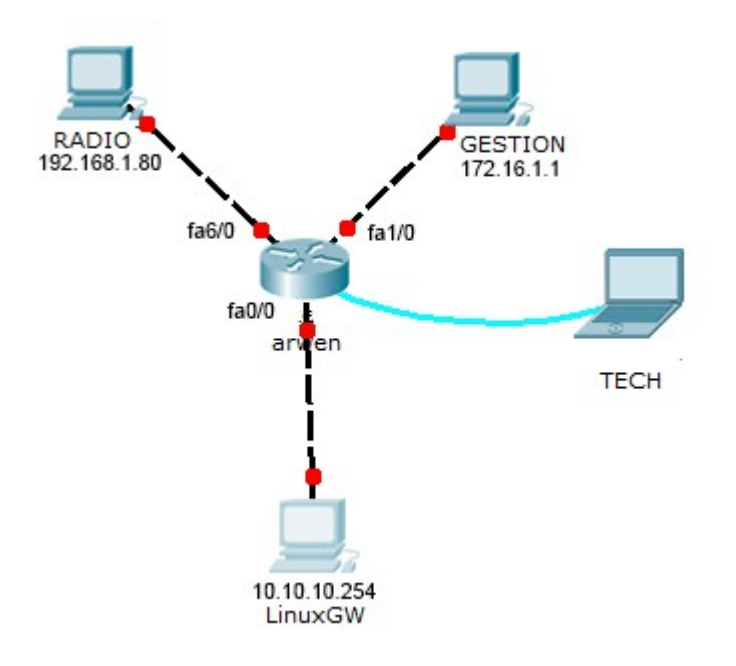

# Configuration des hôtes

 cliquer sur "Radio"
 Aller dans => Desktop => IP Configuration Remplir les paramètres IP
 Aller dans => Command Prompt Faire un "ipconfig /all" pour vérifier les paramètres
 2. cliquer sur "Gestion"
 Aller dans => Desktop => IP Configuration Remplir les paramètres IP
 Aller dans => Command Prompt Faire un "ipconfig /all" pour vérifier les paramètres

 3. cliquer sur "LinuxGW"
 Aller dans => Desktop => IP Configuration Remplir les paramètres IP
 Aller dans => Command Prompt Faire un "ipconfig /all" pour vérifier les paramètres

# **Configuration du routeur**

#### Exemple de configuration de interface réseau Ethernet fa0/0 du routeur par le cli d'IOS

Router>en Router#conf t Enter configuration commands, one per line. End with CNTL/Z. Router(config)#int fa0/0 Router(config-if)#ip address 10.10.10.201 255.255.255.0 Router(config-if)#no shutdown %LINK-5-CHANGED: Interface FastEthernet0/0, changed state to up %LINEPROTO-5-UPDOWN: Line protocol on Interface FastEthernet0/0, changed state to up Router(config-if)#exit

#### Cliquer sur "Tech"

Aller dans => *Desktop* => Terminal => cliquer sur "ok"

- > A la question : "Continue with configuration dialog? [yes/no]:", répondre "no"
- > Pour vous mettre en mode admin, tapez : "enable"
- > Pour vous mettre en mode configuration, tapez : "conf t"
- > Pour configurer l'interface fa0/0, tapez : "int fa0/0"
- > taper : " ip address 10.10.10.201 255.255.255.0"
- > taper : "no shutdown"
- > taper : "exit"
- > Remarquer que l'état du lien est passé en vert dans packet tracer
- > Pour configurer l'interface fa1/0, tapez : "int fa1/0"
- > taper : " ip address 172.16.1.254 255.255.255.0"
- taper : "no shutdown"
- ➤ taper : "exit"
- > Remarquer que l'état du lien est passé en vert dans packet tracer
- > Pour configurer l'interface fa6/0, tapez : "int fa6/0"
- > taper : " ip address 192.168.1.254 255.255.255.0"
- taper : "no shutdown"
- ➤ taper : "exit"
- > Remarquer que l'état du lien est passé en vert dans packet tracer
- ➤ taper : "exit"
- > pour consulter la table de routage de *arwen*, taper : "**show ip route**"
- > Relever les trois routes existantes dans la table de routage

# Tests

Cliquer sur "Radio"

Aller dans => Command Prompt

- > Faire un "ipconfig /all" pour vérifier les paramètres
- > Faire un ping vers arwen (192.168.1.254), vers Gestion (172.16.1.1), vers LinuxGW (10.10.10.254)
- Remplir le tableau suivant :

| destination du ping | % de perte  | temps moyen | conclusion ? |
|---------------------|-------------|-------------|--------------|
| destination du ping | /o de perte | temps moyen | conclusion : |

arwen (192.168.1.254)

Gestion (172.16.1.1)

LinuxGW (10.10.10.254)

Cliquer sur "Gestion"

Aller dans => *Command Prompt* 

- > Faire un "ipconfig /all" pour vérifier les paramètres
- > Faire un ping vers arwen (172.16.1.254), vers LinuxGW (10.10.10.254)
- > Remplir le tableau suivant :

| destination du ping | % de perte | temps moyen | conclusion ? |
|---------------------|------------|-------------|--------------|
|---------------------|------------|-------------|--------------|

arwen (172.16.1.254)

LinuxGW (10.10.10.254)

# **EXERCICE PACKET TRACER 2**

Télécharger et lancer l'exercice : "exercice routeur cisco 2.pkt"

# Sujet de l'exercice

- 1) paramétrage IP des hôtes
- 2) paramétrage IP des routeur
- 3) activation de RIPv2
- 4) ajout d'une route statique

Note : dans l'exercice suivant tous les masques sont en /24  $\,$ 

l'ordinateur **TECH** est relié au port console du routeur CISCO pour le configurer en cli.

Vous devrez configurer les deux hôtes, RADIO et GESTION.

Puis vous devrez configurer le routeur ARWEN de façon à ce que ces deux machines communiquent entre elles, et que l'ordinateur GESTION aie accès à internet via le routeur LinuxGW.

1) Commencez par configurer les paramètres IP des deux hôtes RADIO et GESTION, c'est-àdire l'adresse IP, le masque, la passerelle par défaut.

Note : l'ordinateur INTERNET est déjà configuré, vous de DEVEZ PAS y toucher.

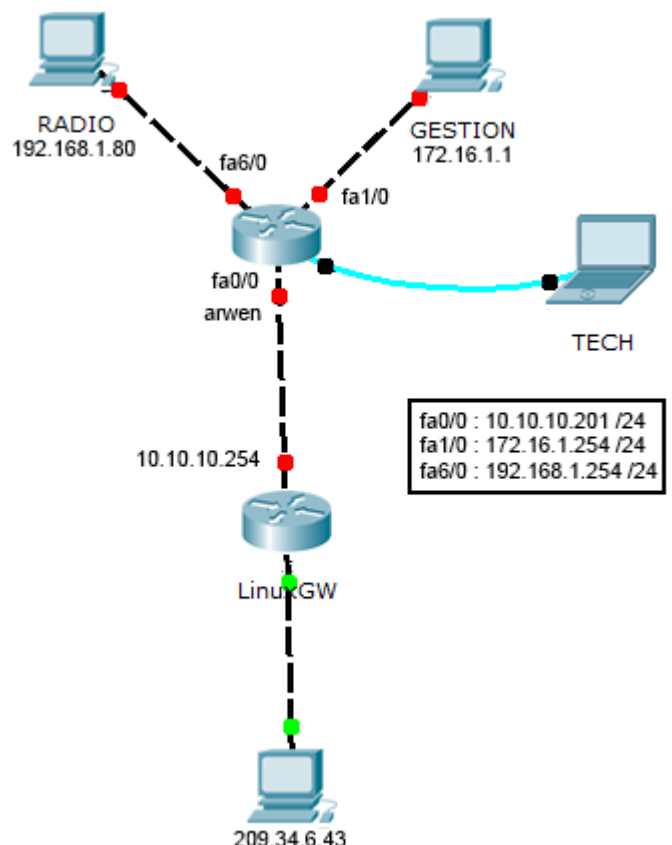

Internet

2) Aidez-vous des connaissances acquises, lors du précédent exercices pour configurer les paramètres IP et activer les interfaces fa0/0 de LinuxGW, fa1/0 et fa6/0 et fa0/0 de ARWEN.

*Note : l'interface fa1/0 de LinuxGW est déjà configurée, vous de DEVEZ PAS y toucher.* 

Tous les liens sont-ils en vert ? \_\_\_\_\_\_ si ce n'est pas le cas, re-vérifiez les paramètres IP et l'activation des interfaces des routeurs et des hôtes.

## Tests

Cliquer sur "Gestion"

Aller dans => Command Prompt

- > Faire un "ipconfig /all" pour vérifier les paramètres
- > Faire un ping vers Radio (192.168.1.80), arwen (172.16.1.254), vers LinuxGW (10.10.10.254)
- > Remplir le tableau suivant :

| destination du ping                     | % de perte | temps moyen | conclusion ? |  |
|-----------------------------------------|------------|-------------|--------------|--|
| $D_{2} = \frac{1}{2} (102 \ 100 \ 100)$ |            |             |              |  |

Radio (192.168.1.80)

arwen (172.16.1.254)

LinuxGW (10.10.10.254)

Après avoir consulté la table de routage de LinuxGW, expliquez pourquoi le ping de GESTION vers LinuxGW ne fonctionne pas (*indice : y a t-il une route vers 172.16.1.0/24 ?*) :

3) Vous allez maintenant **activer le protocole de routage dynamique RIPv2** sur les interfaces fa0/0 de LinuxGW, fa1/0 et fa6/0 de ARWEN, pour que ces deux routeurs échangent les informations sur les routes qu'ils connaissent.

Note : l'interface fa1/0 de LinuxGW est déjà configurée, vous de DEVEZ PAS y toucher.

### Cliquer sur "**Tech**"

Aller dans => Desktop => Terminal => cliquer sur "ok"

- > Pour vous mettre en mode admin, tapez : "enable"
- > Pour vous mettre en mode configuration, tapez : "conf t"
- > Pour configurer le protocole rip, tapez : "router rip"
- > Pour sélectionner le version 2 de rip, taper : " version 2"
- > pour activer le protocole rip sur 192.168.1.0, taper : "network 192.168.1.0"
- > pour activer le protocole rip sur 172.16.1.0, taper : "**network 172.16.1.0**"
- > pour activer le protocole rip sur 10.10.10.0, taper : "network 10.10.10.0"
- > taper : "no auto-summary"
- > taper : "exit"

#### Cliquer sur "LinuxGW"

Aller dans => CLI => cliquer sur "Entrée"

- > Pour vous mettre en mode admin, tapez : "enable"
- > Pour vous mettre en mode configuration, tapez : "conf t"
- > Pour configurer le protocole rip, tapez : "router rip"
- > Pour sélectionner le version 2 de rip, taper : " version 2"
- > pour activer le protocole rip sur 10.10.10.0, taper : "network 10.10.10.0"
- taper : "no auto-summary"
- > taper : "exit"

Recopier ci dessous les tables de routage de ARWEN (3 routes) et LinuxGW (4 routes). **Surlignez** les routes apprises via le protocole RIPv2

Que signifie le "C" au début de certaines routes ?

## Tests

Cliquer sur "Gestion"

Aller dans => Command Prompt

- Faire un ping vers vers LinuxGW (10.10.10.254) et vers INTERNET (209.34.6.43)
- > Remplir le tableau suivant :

## destination du ping % de perte temps moyen conclusion ?

LinuxGW (10.10.10.254)

INTERNET (209.34.6.43)

Expliquer pourquoi, dans cette configuration, le poste GESTION ne peut PAS accéder à INTERNET ? (indice : que manque-t-il dans la table de routage d'arwen ?)

4) Vous allez maintenant ajouter **la route par défaut** sur ARWEN, qui permettra aux postes du réseau local 172.16.1.0/24 et 192.168.1.0/24 d'aller vers INTERNET :

#### Cliquer sur "Tech"

Aller dans => Desktop => Terminal => cliquer sur "ok"

- > Pour vous mettre en mode admin, tapez : "enable"
- > Pour vous mettre en mode configuration, tapez : "conf t"
- > Pour ajouter une route statique, taper : " ip route 0.0.0.0 0.0.0.0 10.10.10.254"
- > taper : "exit"

Vérifier la table de routage, quelle ligne a été ajoutée ?

Que signifie le "S" a gauche de cette ligne ?

Que signifie le " \* " a droite du "S" ?

## Tests

Cliquer sur "Gestion"

Aller dans => Command Prompt

- Faire un ping vers vers INTERNET (209.34.6.43)
- Remplir le tableau suivant :

### destination du ping % de perte temps moyen conclusion ?

INTERNET (209.34.6.43)

 $Recopier \ la \ ligne \ qui \ \ permet \ d'aller \ vers \ INTERNET \ dans \ la \ table \ de \ routage \ d'ARWEN :$ 

Recopier la ligne qui permet d'aller vers INTERNET dans la table de routage de LinuxGW :